## Guida alla pulizia del Computer – Windows XP

## Per eseguire correttamente la seguente guida si prega di installare due programmi:

- Antivir Personal Edition Classic
- <u>Spybot search and destroy</u>

Appena scaricati si consiglia di installare prima AntiVir ed effettuare la scansione e subito dopo Spybot S&D ed effettuare pure con questo programma la scansione completa del computer

**Importante:** per eseguire l'installazione bisogna aver prima rimosso i precedenti software antivirus qualora fossero presenti:

1 – cliccare su Start, impostazioni, pannello di controllo

2 – cliccare due volte su intallazione applicazione e controllare se in questo elenco ci sono programmi come: "Avast", "Sophos", "Norton", "McAfee",.....

3 – qualora fossero presenti rimuoverli

## Installazione ed utilizzo AntiVir:

1 - cliccare due volte sul programma scaricato "avira\_antivir\_personal\_en.exe".

| R             | Avira AntiVir Personal - Free Antivirus                                                                                                    |
|---------------|----------------------------------------------------------------------------------------------------|
| AVINA         | Please use this dialogue to decompress the installation files<br>of the program and to start the actual installation routine.                                                                                                    |
|               | The PersonalEdition Classic already includes a valid license<br>so there is no need for you to install a separate license file<br>during the installation. If at a later point in time you decide<br>you need more features then you can easily upgrade to the<br>PersonalEdition Premium that is available in our <u>online-shop</u> . |
|               | For security reasons please make sure that the program<br>archive that you are about to decompress is an original file by<br>Avira GmbH.                                                                                                    |
| Than Security | Copyright © 2000 - 2009 Avira GmbH. All rights reserved.                                                                                                    |

- 2 eseguire l'installazione spuntando le caselle richieste ed attendere il completamento
- 3 una volta completata l'installazione verrà chiesto di aggiornare il software, cliccare su OK
- 4 subito dopo l'aggiornamento il programma eseguirà una scansione veloce del sistema
- 5 terminata quest'ultima in basso a destra (vicino l'orologio) comparirà un'icona rossa con un

ombrello bianco, cliccare su questa con il tasto destro e poi selezionare "Start AntiVir"

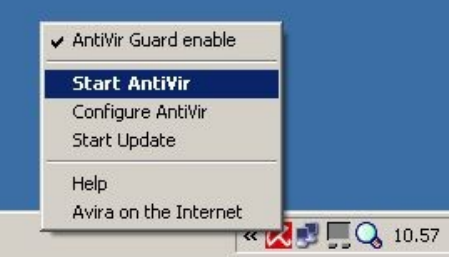

6 – Nella finestra che si apre nel menu di sinistra selezionare prima "Local protection" e poi "Scanner". Fatto ciò sulla destra compariranno nuove voci, selezionare "Complete system scan" e successivamente cliccare sulla lente di ingrandimento per iniziare la scansione.

| Avira<br>File | AntiVir P                                                           | ersonal - Fi<br>Extras | ree Antiviru:<br>Undate | 5<br>Help                                                                                                    |               | <u>_                                    </u> |
|---------------|---------------------------------------------------------------------|------------------------|-------------------------|----------------------------------------------------------------------------------------------------|---------------|----------------------------------------------|
|               |                                                                     | //Avira A              | AntiVir Pe              | rsonal                                                                                                    |               | AVIRA                                        |
| Meni          | Overview<br>Local prol<br>Scanner<br>Suard<br>Administr<br>à di sin | ration<br>istra        |                         | I coal Hard Disks<br>Removable Drives<br>Windows System Directory<br>Complete system scan<br>My Documents<br>Active Processes<br>Rootkit search<br>Manual Selection | Configuration |                                              |

7 – se durante la scansione si apre la finestra di notifica rilevamento virus selezionare la voce "delete" e cliccare su OK.

| 'hat should H         | appen wi                                      | ith the file?                                                    |                                                                                                    |                                                                          |
|-----------------------|-----------------------------------------------|------------------------------------------------------------------|----------------------------------------------------------------------------------------------------|--------------------------------------------------------------------------|
|                       |                                               |                                                                  |                                                                                                    |                                                                          |
|                       |                                               |                                                                  |                                                                                                    |                                                                          |
|                       |                                               |                                                                  |                                                                                                    |                                                                          |
| d Settings\Ni         | cola\Desk                                     | top\eicar.con                                                    | 1                                                                                                    |                                                                          |
| the <u>Eicar-Te</u> s | st-Signatu                                    | <u>ire</u> virus                                                 |                                                                                                    |                                                                          |
|                       |                                               |                                                                  | <u>v</u>                                                                                                    | /irus informatio                                                         |
|                       |                                               |                                                                  |                                                                                                    |                                                                          |
| ntine                 |                                               |                                                                  |                                                                                                    |                                                                          |
|                       |                                               |                                                                  |                                                                                                    |                                                                          |
|                       |                                               |                                                                  |                                                                                                    |                                                                          |
|                       |                                               |                                                                  |                                                                                                    |                                                                          |
|                       |                                               |                                                                  |                                                                                                    |                                                                          |
| lected for th         | is file (dar                                  | naerous)                                                         |                                                                                                    |                                                                          |
| 0000010101            |                                               | .goroco)                                                         |                                                                                                    |                                                                          |
|                       | I settings(NI<br>the <u>Eicar-Te</u><br>ntine | d Settings(Nicola)Desi<br>the <u>Eicar-Test-Signatu</u><br>ntine | d Settings(Nicola),Desktop(eicar.com<br>the <u>Eicar-Test-Signature</u> virus<br>ntine<br>lected for this file (dangerous) | I settings(Nicola)Desitopierar.com the <u>Eicar-Test-Signature</u> virus |

8 – Termitato il processo di scansione del computer si può chiudere la finestra e procedere con l'installazione di SpyBot S&D.

## Installazione ed utilizzo Spybot S&D

1 – cliccare due volte sul programma scaricato "spybotsd162.exe" (il numero finale 162 si riferisce alla versione, si consiglia di scaricare dal sito sempre l'ultima versione disponibile)

2 – per una corretta installazione verificare che il computer sia connesso ad internet per permettere al software di aggiornarsi.

3 – Selezionare la lingua di installazione.

| Selezion | are la lingua dell'installazione                                | ×    |
|----------|-----------------------------------------------------------------|------|
| <b>F</b> | Selezionare la lingua da utilizzare durante<br>l'installazione: |      |
|          | Italiano                                                        |      |
|          | OK Annu                                                         | illa |

4 – Procedere con l'installazione ed appurare che il tipo di installazione di "Installazione completa"

| Selezionare i componenti da insta<br>Premere Avanti per continuare. | allare, deselezionare quelli che no | on si desidera installare. |
|---------------------------------------------------------------------|-------------------------------------|----------------------------|
| Installazione completa                                              |                                     |                            |
| 🗹 File principali                                                   |                                     | 28,0 MB                    |
| Icone per avviare in modalità                                       | à utenti daltonici                  | 0,1 MB                     |
| Lingue aggiuntive                                                   |                                     | 0,5 MB                     |
| Interfacce per modificare l'as                                      | spetto                              | 0,1 MB                     |
| 🗹 Scarica subito gli aggiornam                                      | enti                                | 2,0 MB                     |
| Separate Secure Shredder a                                          | application                         | 2,0 MB                     |
| L Explorer file scan plugin (in fi                                  | ile context menu)                   |                            |
|                                                                     |                                     |                            |

5 - Verificare che siano spuntate le due opzione evidenziate in rosso (SDHelper, TeaTimer)

| 🔎 Installazione di Spybot - Search & Desti                                            | oy                              | _ 🗆 🗵             |
|---------------------------------------------------------------------------------------|---------------------------------|-------------------|
| Selezione processi addizionali<br>Quali processi aggiuntivi si vogliono avviare       | ?                               |                   |
| Selezionare i processi aggiuntivi che verrar<br>Search & Destroy, poi premere Avanti. | no eseguiti durante l'installa: | zione di Spybot - |
| Icone aggiuntive:                                                                     |                                 |                   |
| 🔽 Crea icone sul desktop                                                              |                                 |                   |
| 🔽 Crea icona nella Barra di avvio veloce                                              |                                 |                   |
| Protezione permanente:                                                                |                                 |                   |
| Utilizza la protezione di Internet Explore                                            | er (SDHelper)                   |                   |
| 🔽 Utilizza la protezione delle impostazion                                            | di sistema (TeaTimer)           |                   |
|                                                                                       |                                 |                   |
|                                                                                       |                                 |                   |
|                                                                                       |                                 |                   |
|                                                                                       | < Indietro Avanti               | > Annulla         |

6 – Durante il processo di installazione il programma controllerà automaticamente l'esistenza di aggiornamenti su internet.

| File:             | spybotsd_includes.exe (1 of 1) |
|-------------------|--------------------------------|
| Speed:            | 182 KB/s                       |
| Status:           | Receiving                      |
| Elapsed Time:     | 0:00:09                        |
| Remaining Time:   | 0:00:17                        |
| Current File:     | 1.646 KB of 4.794 KB (34%)     |
| Overall Progress: | 1.646 KB of 4.794 KB (34%)     |

7 – Assicurarsi che nell'ultima schermata di installazione siano spuntate le due opzioni e poi premere fine.

| 🔎 Installazione di Spybot - S | earch & Destroy                                                                                                    |                          |
|-------------------------------|----------------------------------------------------------------------------------------------------|--------------------------|
|                               | Completamento dell'installa<br>di Spybot - Search & Destroy è stata<br>con successo. L'applicazione può essere eseguita<br>selezionando le relative icone.<br>Premere Fine per uscire dall'installazione.<br>Mavvia SpybotSD.exe<br>Avvia TeaTimer.exe | zione<br>Y<br>completata |
|                               | Fine                                                                                                    |                          |

8 – Fatto ciò automaticamente si avvierà il programma con delle operazioni preliminari, la prima è la possibilità di creare un backup del registro di sistema e questa è vivamente consigliata poiché, qualora dovessero verificarsi del problemi, dà la possibilità di ripristinare il computer riportando tutto esattamente come prima della scansione. Cliccare quindi su "Crea backup di registro completo" ed appena termina l'operazione cliccare su successivo.

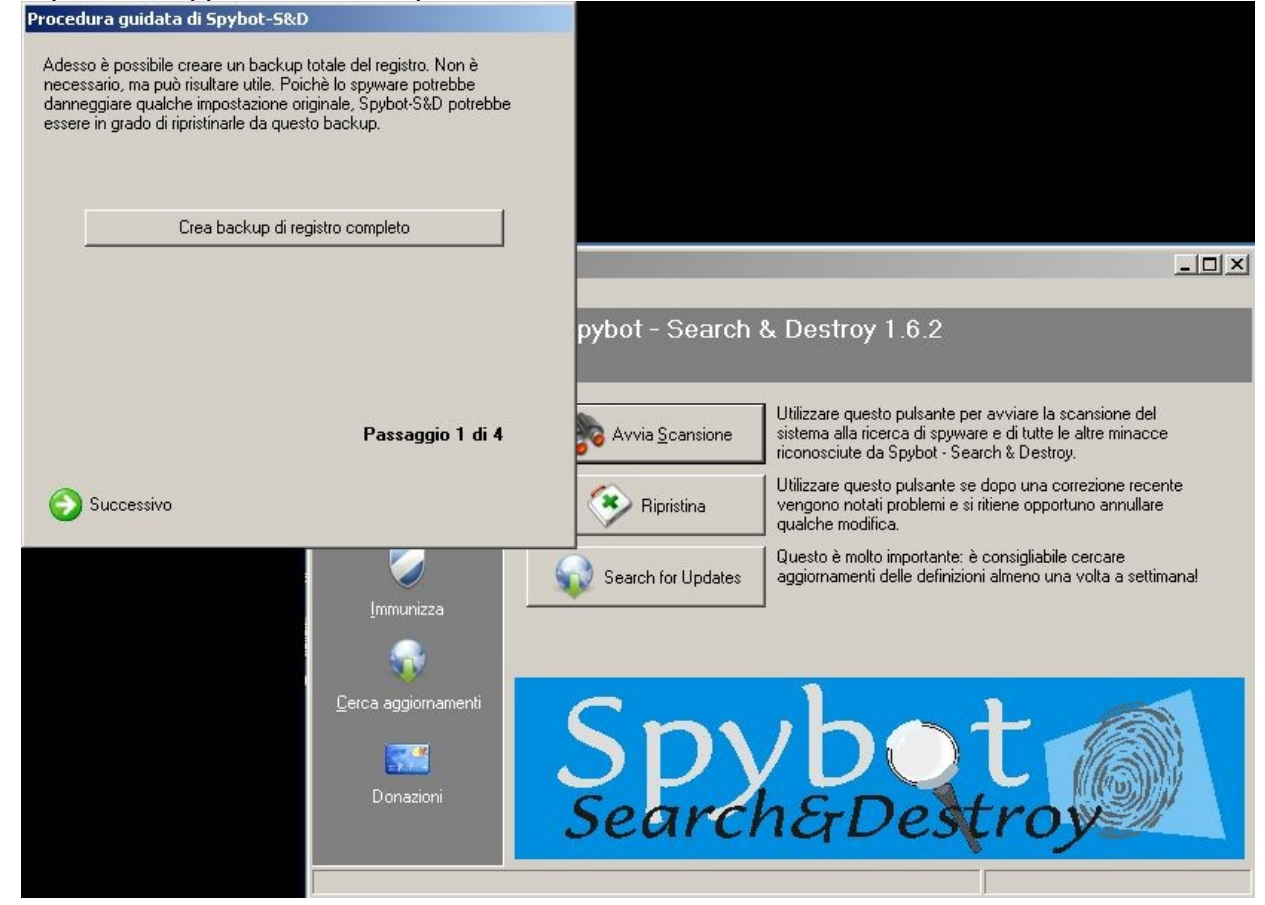

9 – Il passo successivo ci consente di aggiornare le protezione e pure questo è vivamente consigliato. Cliccare su "Cerca aggiornamenti" e nella finestra che si aprirà selezionare "Safer Networking" (uno qualunque).

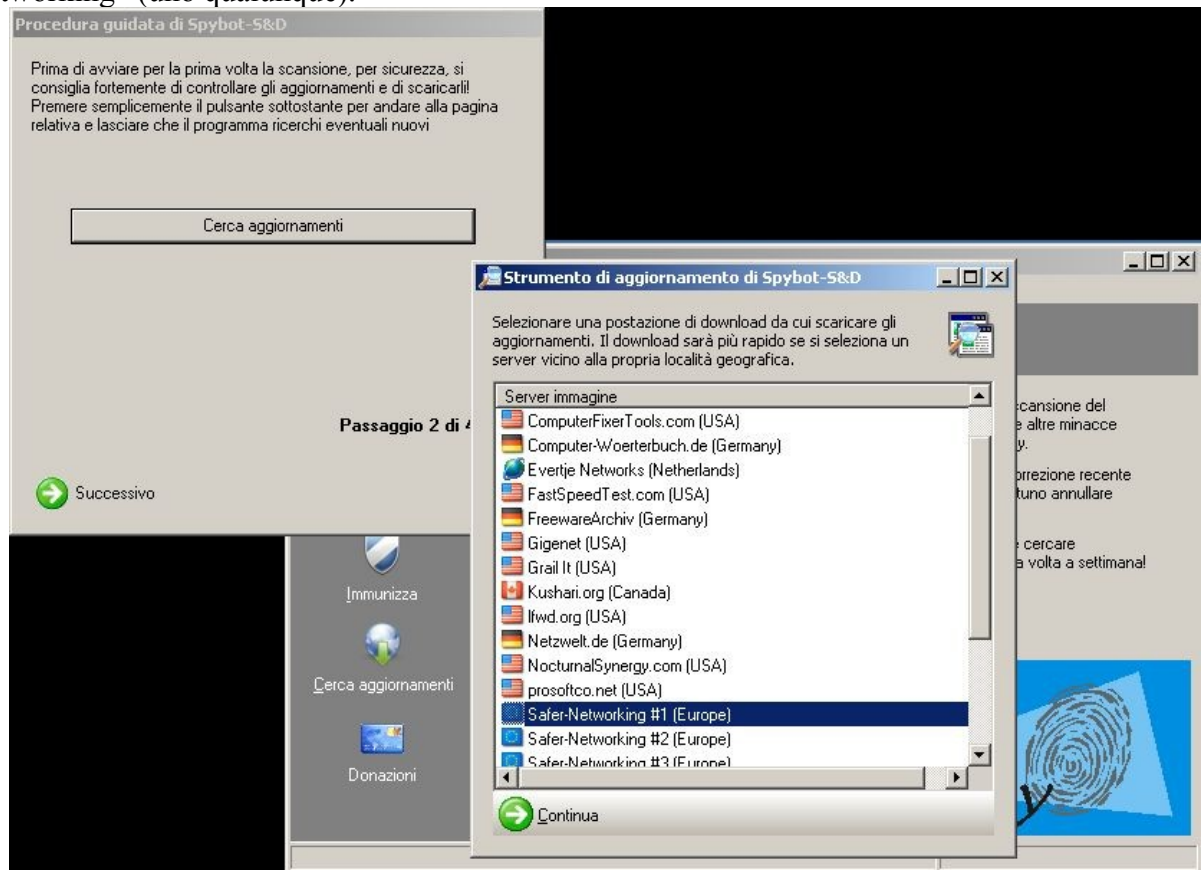

10 – Selezionare obbligatoriamente tutti gli aggiornamenti della categoria "Important Files" ed infine cliccare su "Scarica"

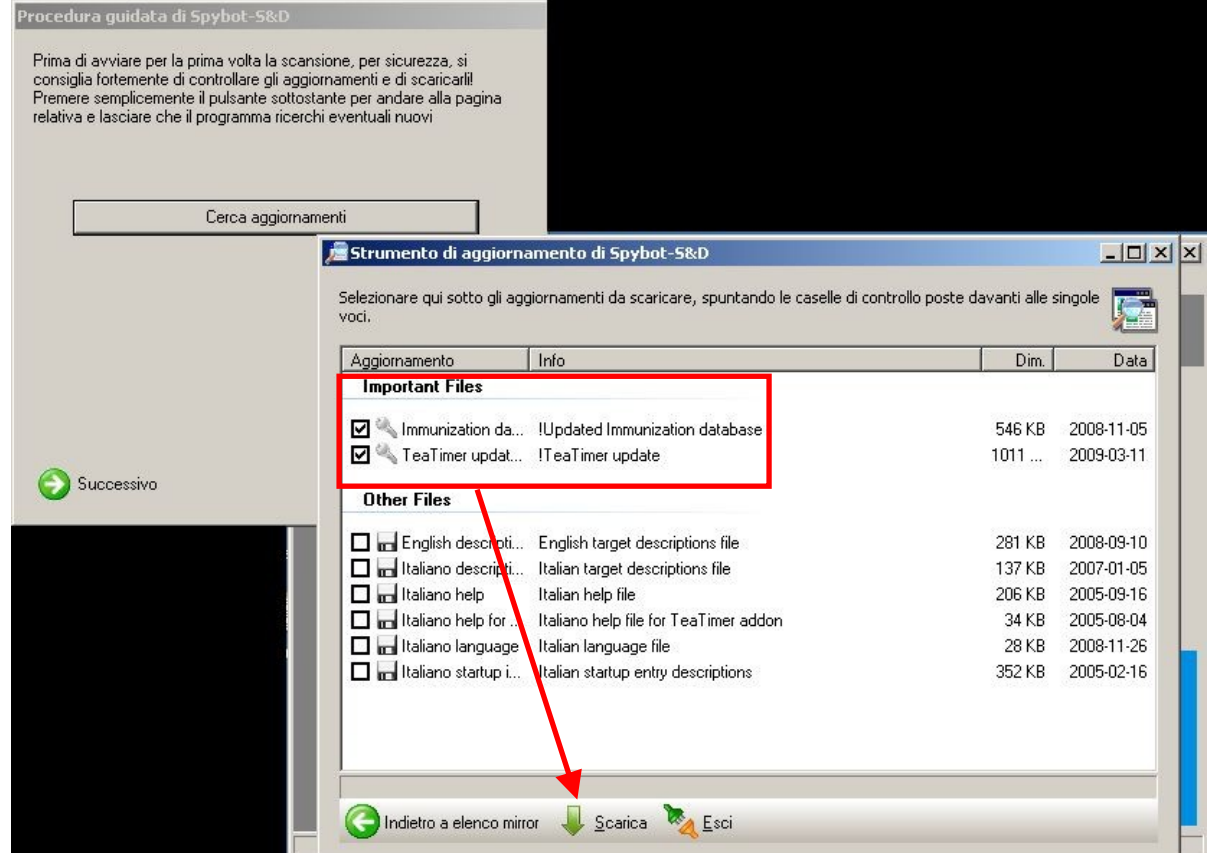

11 – Aspettare che gli aggiornamenti vengano scaricati ed installati, fatto questo cliccare su "Esci" e il programma si chiuderà e riaprirà. Adesso tutto è pronto per la Scansione del sistema. Nel menù di sinistra cliccare su "Search & Destroy" e successivamente su "Avvia Scansione".

| 📠 SpyBot - Search &                      | Destroy                                                                                                    | _ O ×                                                                                                    |
|------------------------------------------|----------------------------------------------------------------------------------------------------|----------------------------------------------------------------------------------------------------|
| File Modalità Lingua                     | Guida                                                                                                    |                                                                                                    |
| Search & Destroy                         | Search & Destroy<br>Esegue scansioni alla ricerca di probler                                                                                                    | mi e li rimuove<br>juida                                                                                                    |
| Ripristina<br>Mipristina                 | Questa è la pagina di scansione p<br>la scansione del sistema (pulsante<br>individuato (pulsante "Correggi pro<br>ancora fatto, consigliamo di legger<br>apprendere come gestire i risultati<br><u>Nascondi que</u> | principale di Spybot-S&D. Da qui è possibile eseguire<br>• "Avvia scansione") e correggere ogni problema<br>oblemi selezionati"). Suggerimento: se non è stato<br>re il corso accelerato (v.si menù della Guida) per<br>della scansione.<br><u>este informazioni</u> |
|                                          | Problema                                                                                                    | Tipo                                                                                                    |
| <u>C</u> erca aggiornamenti<br>Donazioni |                                                                                                    |                                                                                                    |

12 – Una volta avviata la scansione comparirà una finestra come quella sotto dove in basso a sinistra si può verificare lo stato di avanzamento.

| 📠 SpyBot - Search &     | Destroy                                                                                                    |                                                                                                    |
|-------------------------|----------------------------------------------------------------------------------------------------|----------------------------------------------------------------------------------------------------|
| File Modalità Lingua    | Guida                                                                                                    |                                                                                                    |
| E Spybot-S&D            | Search & Destroy<br>Esegue scansioni alla ricerca di problemi e                                                                                                    | li rimuove                                                                                                    |
| Search & Destroy        | X Interrompi scansione                                                                                                    |                                                                                                    |
| ee<br>Ripristina        | Questa è la pagina di scansione princip<br>la scansione del sistema (pulsante "Av-<br>individuato (pulsante "Correggi problem<br>ancora fatto, consigliamo di leggere il c<br>apprendere come gestire i risultati della | pale di Spybot-S&D. Da qui è possibile eseguire<br>via scansione") e correggere ogni problema<br>ii selezionati"). Suggerimento: se non è stato<br>orso accelerato (v.si menù della Guida) per<br>scansione. |
| <u>I</u> mmunizza       | Nascondi gueste i                                                                                                    | nformazioni                                                                                                    |
| Çerca aggiornamenti     | Problema                                                                                                    | Tipo                                                                                                    |
| Scansione in corso (83) | 1/532958: NCast)                                                                                                    |                                                                                                    |

13 – Una volta terminata la scansione compariranno nel riquadro bianco tutti i malware rilevati. Selezionarli tutti e poi cliccare su "correggi problemi selezionati".

| 📠 SpyBot - Search & 🛙                 | Destroy                                                                                      |                                                                                                    |                                                                                                  | _ 🗆 ×                                                                                            |
|---------------------------------------|----------------------------------------------------------------------------------------------|----------------------------------------------------------------------------------------------------|--------------------------------------------------------------------------------------------------|--------------------------------------------------------------------------------------------------|
| File Modalità Lingua                  | Guida                                                                                        |                                                                                                    |                                                                                                  |                                                                                                  |
| E Spy <u>b</u> ot-S&D                 | Search & Destr<br>Esegue scansioni alla ric                                                  | <b>oy</b><br>erca di problemi e li rimuc                                                                                                    | ove                                                                                              |                                                                                                  |
| Search & Destroy                      | Avvia <u>S</u> cansione                                                                      | <u>C</u> orreggi problemi selezionati                                                                                                    | <u>ک</u> <u>S</u> tampa                                                                          | 🕜 <u>G</u> uida                                                                                  |
| Ripristina<br>Mipristina<br>Mimunizza | Questa è la pag<br>la scansione de<br>individuato (pul<br>ancora fatto, co<br>apprendere cor | gina di scansione principale di Sp<br>el sistema (pulsante "Avvia scan<br>sante "Correggi problemi selezio<br>onsigliamo di leggere il corso acc<br>ne gestire i risultati della scansio<br><u>Nascondi queste informazi</u> | pybot-S&D. Da<br>sione'') e corre;<br>nati''). Suggerir<br>selerato (v.sime<br>ne.<br><u>oni</u> | qui è possibile eseguire<br>ggere ogni problema<br>nento: se non è stato<br>enù della Guida) per |
|                                       | Problema                                                                                     |                                                                                                    | 1                                                                                                | Tipo                                                                                             |
| Cerca aggiornamenti                   | Elenco virus, spyw                                                                           | are, malware                                                                                                    |                                                                                                  |                                                                                                  |
| Scansione interrotta dall'ute         | ente.                                                                                        |                                                                                                    |                                                                                                  |                                                                                                  |

14 – Finita la correzione dei problemi rilevati rimane un ultimo passo per la protezione del proprio sistema, l'immunizzazione. Come primo passo cliccare nel menù di sinistra su "Immunizza", il programma allora in automatico controllerà il livello di immunizzazione. Finito questo cliccare su immunizza per procedere con il processo.

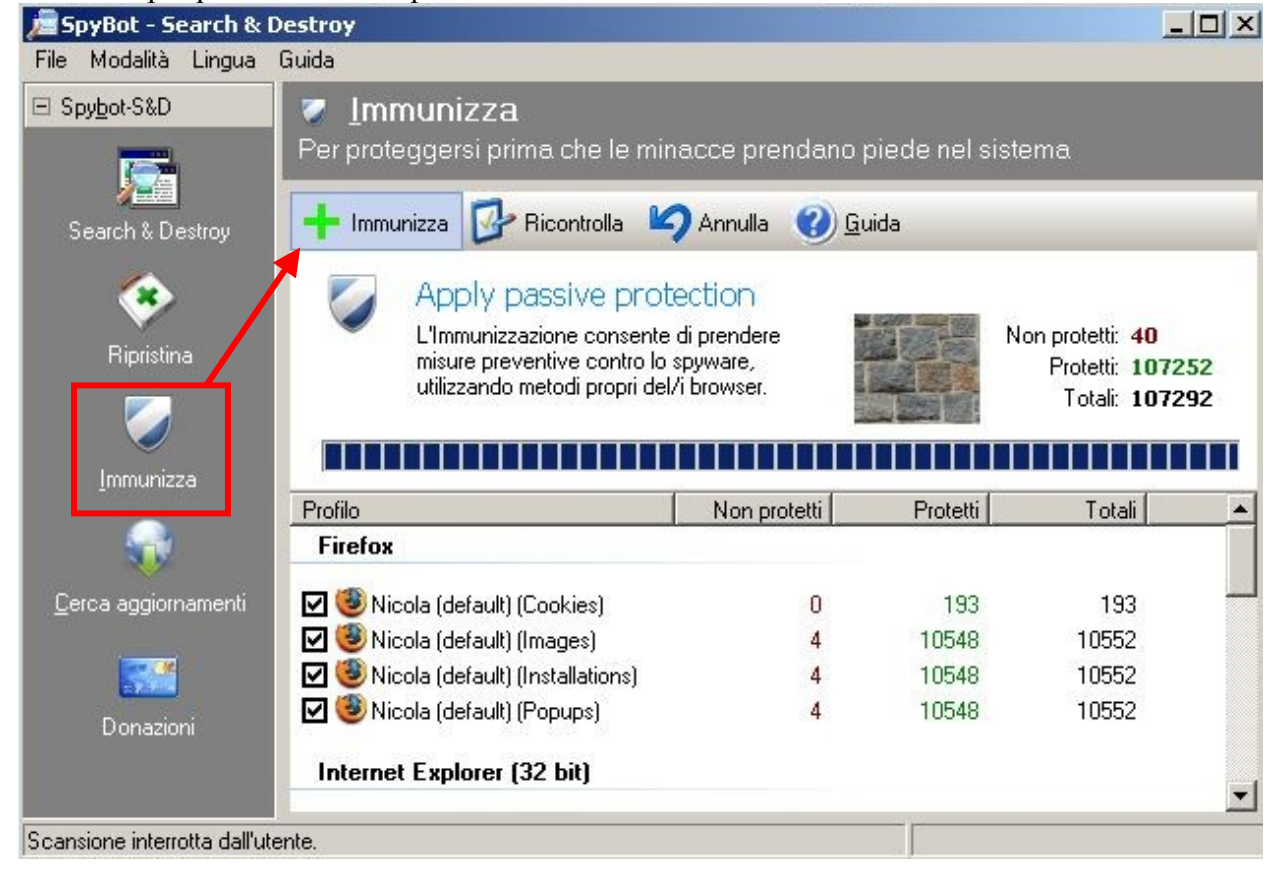

15 – **Importante**, completata l'immunizzazione controllare se tutti gli elementi sono stati protetti. Se la voce elementi non protetti è diversa da 0 è necessario ripetere l'immunizzazione sino a quando l'intero sistema non sarà protetto.

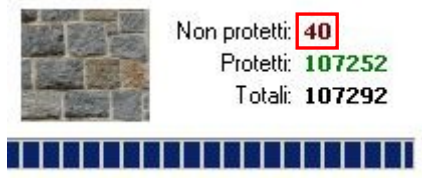

16 – Appena pure il processo di immunizzazione è stato completato si può chiudere il programma e procedere al riavvio del computer.

È molto importante per la continua protezione del computer il costante aggiornamento del software antivirus (AntiVir) ed anti-spyware (SpyBot Search & Destroy). Si consiglia inoltre di effettuare una scansione completa con cadenza mensile.